## 見積照会書(基本)兼見積書ログイン

| 🏉 画面ID:2E000 - Windows Internet Explorer                                                                                                    | 《パスワードの初期化》                        |
|----------------------------------------------------------------------------------------------------|------------------------------------|
| 見積照会書(基本) 兼 見積書 ログイン                                                                                                    | パスワードの初期化を行います。                    |
|                                                                                                    |                                    |
|                                                                                                    |                                    |
| ユーザ登録変更画面にて貴社が登録したメールアドレス・バスワードでログインして下さい。                                                                                                    |                                    |
| (ご注意)<br>(1) パフワードの右効期阻け1年間になりますので、完期的なパフワード変更をお願い致します                                                                                               |                                    |
| <ul> <li>(7) パスワードは忘れないように利用者種にて管理をお願い致します。</li> <li>(2) パスワードを忘れた方はメールアドレスを入力して「初期化増新オタンを押下して下さい。</li> <li>パスワードを高的たたる、初期化単語マメールを後後致します。</li> </ul> |                                    |
|                                                                                                    |                                    |
| メールアドレス パスワード登録/変更                                                                                                    |                                    |
| バスワード 初期化申請                                                                                                    |                                    |
|                                                                                                    |                                    |
| ログイン 間にる                                                                                                    |                                    |
|                                                                                                    |                                    |
|                                                                                                    |                                    |
|                                                                                                    |                                    |
|                                                                                                    |                                    |
| ⑥ 画面ID:ZE000 - Windows Internet Explorer                                                                                                    | ▋ 登録済のメールアドレスを入力し、「初期化申請」をクリックします。 |
| 見積照会書(基本) 兼 見積書 ログイン                                                                                                    |                                    |
|                                                                                                    |                                    |
|                                                                                                    |                                    |
| ユーザ登録変更画面にて貴社が登録したメールアドレス・バスワードでログインして下さい。                                                                                                    |                                    |
| (ご注意)<br>(1)パスワードの有効期限は1年間になりますので、定期的なパスワード変更をお願い致します。                                                                                               |                                    |
| 向、ハスワードはとれないように利用者体に(官理をの思い攻します。<br>(2) バスワードを忘れたおはメールアドレスを入力して"初期化申請ボタン"を押下して下さい。<br>バスワードを削除したのち、初期化申請完了メールを送信致します。                                |                                    |
|                                                                                                    |                                    |
| メールアドレス koubai-help@dc.asahi-kasei.co.jp パスワード登録/変更                                                                                                  |                                    |
| バスワード 初期化申請 の の の の の の の の の の の の の の の の の の の                                                                                                    |                                    |
|                                                                                                    |                                    |
| ログイン 閉じる                                                                                                    |                                    |
|                                                                                                    |                                    |
|                                                                                                    |                                    |
|                                                                                                    |                                    |
|                                                                                                    |                                    |

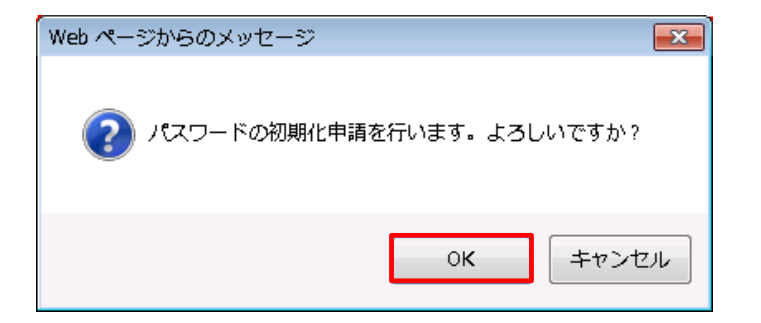

左記のメッセージが表示されるので「OK」をクリックします。

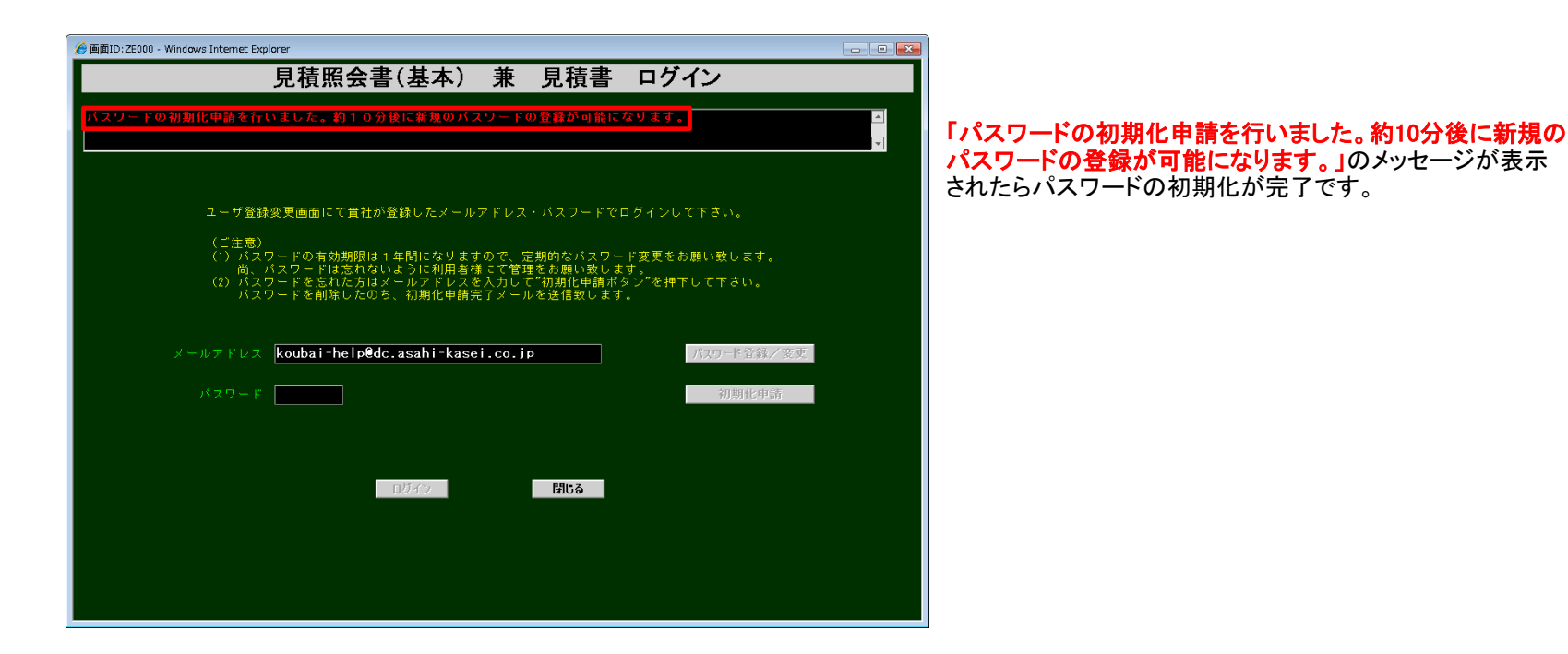

※パスワードの初期化が完了しますと、 『旭化成グループ購買システムログインパスワード初期化完了のご連絡メール』が お取引様へ送信されます。初期登録から入力下さい。